## Comment télécharger une fiche de renseignements déjà payée ?

Les fiches de renseignements à l'état « payée » peuvent être téléchargées pendant 4 mois après la validation de l'instruction.

## Accéder au service numérique de renseignements sur les carrières

Soit depuis www.igc.paris.fr :

Renseignements sur les carrières souterraines (accès professionnels - payant, uniquement par CB)

Renseignements sur les carrières souterraines (accès particuliers - payant, uniquement par CB)

Cliquez sur le bandeau correspondant à l'accès utilisé pour formuler la demande de renseignements (accès par le guichet des professionnels ou accès par MonParis pour les particuliers) et entrez votre identifiant et votre mot de passe.

**Soit depuis <u>https://moncompte.paris.fr/moncompte/</u>:** Identifiez-vous et cliquez sur « Renseignement de carrière »

| Mes services favoris                                                                                                    |  |  |  |  |  |  |  |
|----------------------------------------------------------------------------------------------------|--|--|--|--|--|--|--|
| Ajoutez ici les services que vous utilisez régulièrement afin d'y accéder plus rapidement.<br>Pour commencer nous vous proposons les favoris suivant : |  |  |  |  |  |  |  |
| RENSEIGNEMENT DE CARRIÈRES X                                                                                                    |  |  |  |  |  |  |  |
| MODIFIER MES FAVORIS                                                                                                    |  |  |  |  |  |  |  |
| MODIFIER MES FAVORIS LIER MON COMPTE À UN COMPTE FACIL'FAMILLES DÉCOUVRIR TOUS LES SERVICES                                                            |  |  |  |  |  |  |  |

N.B. : si « Renseignement de carrières » n'apparait pas dans vos services favoris, vous pouvez l'ajouter en cliquant sur « modifier mes favoris » et en sélectionnant
« Renseignement de carrières ».

## Rechercher la demande ou le lot concerné

GESTION DES DEMANDES • NOUVELLE DEMANDE • GESTION DES DEMANDES

Si vous formulez régulièrement de nombreuses demandes, remplissez un ou plusieurs critères de recherche pour limiter le nombre de résultats, puis cliquez sur « rechercher ».

Sinon, cliquez directement sur « rechercher ».

Cliquez sur « gestion des demandes »

| PARIS             | ARIS Service en ligne                |                    |                   |
|-------------------|--------------------------------------|--------------------|-------------------|
| MAIRIE DE PARIS 🥹 | >> TOUS LES SERVICES EN LIGNE        |                    |                   |
| Renseignements su | r les carrières souterraines         | े <b>≡ Pani</b> er | Accueil Carrières |
| Recherche de lot  |                                      |                    |                   |
|                   | Référence client :                   |                    |                   |
|                   | Commune :                            |                    |                   |
|                   | Code postal :                        |                    |                   |
|                   | Code INSEE :                         |                    |                   |
|                   | Numéro de voie :                     |                    |                   |
|                   | Adresse :                            |                    |                   |
|                   | Demande effectuée : <sub>Du</sub> Au |                    |                   |
|                   | Numéro de demande :                  |                    |                   |
|                   | Numéro de lot :                      |                    |                   |
|                   | Etat de la demande :                 |                    |                   |
|                   | RECHERCHER                           |                    |                   |
|                   |                                      |                    |                   |

Sélectionner le lot concerné en cliquant sur le symbole de dossier de la colonne Actions :

|               | RECHERCHER |
|---------------|------------|
| Numéro du lot | Actions    |
| 21362         |            |
| 36114         |            |

## Télécharger les renseignements

Les demandes du lot s'affichent. Lorsqu'elles sont à l'état « Payée », vous pouvez télécharger la fiche de renseignements en cliquant sur le symbole de téléchargement de la colonne Actions. Vous pouvez également éditer une facture en cliquant sur le bouton « Éditer la facture ».

| ARIS                 | Service e          | n ligne                           | sous                    | s-sol.paris.fr    |
|----------------------|--------------------|-----------------------------------|-------------------------|-------------------|
| AIRIE DE PARIS       | > TOUS LES SERVI   | CES EN LIGNE                      |                         |                   |
| enseignements        | sur les carrières  | s souterraines                    | )  一 Panier             | 🙆 Accueil Carrièr |
| Détail d'un lot      |                    |                                   |                         |                   |
| Numéro de lot :      | 255                |                                   |                         |                   |
| Etat :               | Payé               |                                   |                         |                   |
| Montant du lot :     | 10,00€             |                                   |                         |                   |
| Numéro de la demande | Date de la demande | Adresse                           | Identifiant parcellaire | Etat Actions      |
| 708730               | 02/10/2015         | 34 RUE DE LORRAINE<br>75019 Paris | ( <del>•</del>          | Payée             |
| EDITER LA FACTURE    |                    |                                   |                         | $\Delta$          |
|                      |                    | ANNULER                           |                         |                   |
|                      |                    |                                   |                         |                   |
|                      |                    | Contact                           |                         |                   |